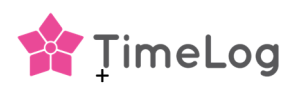

## Ändra fördefinierade kopplingar

Denna funktion bör endast användas om ni vill byta från att använda ekonomikonto på fakturaraderna till att använda artikelnummer på framtida fakturor, eller från artikelnummer till ekonomikonto, i den aktiva integrationen.

Funktionen kan också användas om ett nytt ekonomikonto eller artikelnummer importeras/aktiveras i TimeLog, och uppdatera icke bokförda projektregistreringar med det nya ekonomikonto/artikelnumret.

Vid byte från ekonomikonto till artikelnummer, eller tvärtom, får du en varning om att tidigare aktiverade ekonomikonto/artikelnummer kommer att raderas, och kopplade ekonomikonto på till exempel timpriser och dimensioner kommer att raderas på icke bokförda projektregistreringar och dimensioner.

Vid klick på Avbryt i popup-fönstret sker inga ändringar i integrationen.

Om du klickar på **OK** i popup-fönstret, utförs raderingen av de aktiverade/importerade ekonomikonto/artikelnummer i tabellen längst ner på skärmen i den aktuella integrationen.

Valda ekonomikonto på de olika dimensionerna under projektarbete och på externa utgifter raderas.

Valda ekonomikonto på fakturarader, på icke bokförda fakturutkast raderas och måste manuellt uppdateras innan fakturutkastet kan bokföras.

## Byt från ekonomikonto till artikelnummer (eller vice versa)

Efter bytet till exempelvis varunummer och klicka på **OK** i popup-fönstret, raderas de aktiverade finanskontona, och de önskade Business Central-varunumren måste importeras och aktiveras i integrationen.

Lägg till de aktiverade artikelnumren eller en dimension till valen under Standardvarunummer för projektarbete och Standardvarunummer för utgifter, och klicka därefter på **Ändra fördefinierade kopplingar**.

I popup-fönstret visas de valda inställningarna och du markerar de projektregistreringar (projektarbete och kostnader) som ska uppdateras med de valda artikelnumren och dimensionerna.

Markera "Jag förstår att när jag har bekräftat så går det inte att ångra de valda ändringarna ovan och återställa nuvarande kopplingar" för att kunna bekräfta uppdateringen av registreringar och betalningar i era projekt.

Klicka på **Bekräfta**, så läggs de valda artikelnumren till de ej bokförda projektregistreringarna. Om ett artikelnummer har valts för Fast pris, uppdateras alla betalningar på kontrakten med det nya artikelnumret. Klicka på krysset längst upp till höger i popup-fönstret för att stänga det.

Om en dimension har valts på projektarbete och/eller kostnader, ska de önskade artikelnumren väljas på dimensionen i Systemadministration >> Ekonomi >> Koppling av artikelnummer. Om du har valt dimensionen "Tidpris" på nedlagd tid, ska de önskade varunumren väljas på tidpriserna i Systemadministration >> Ekonomi >> Tidpriser.

De valda artikelnumren kommer därefter att användas vid skapandet av era nya fakturautkast.